# RMS Extranet Quick Reference Guide

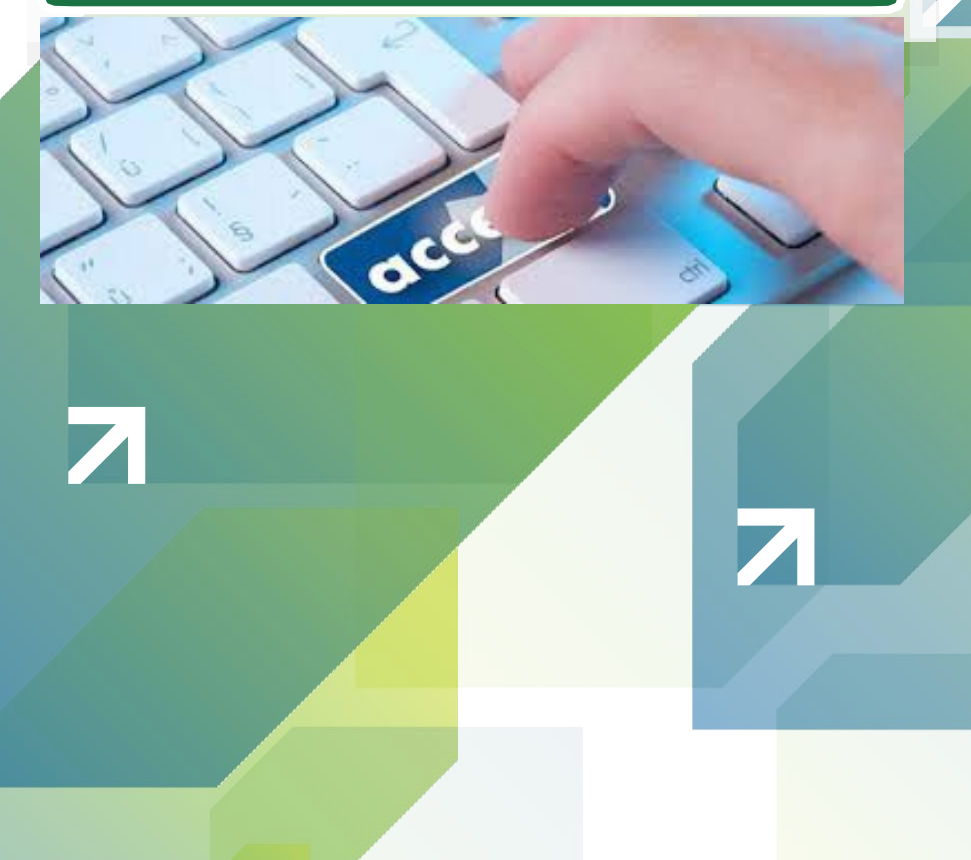

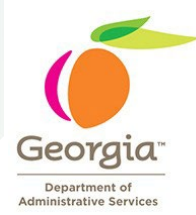

**Risk Management Services** 

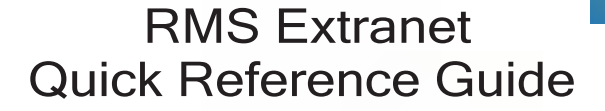

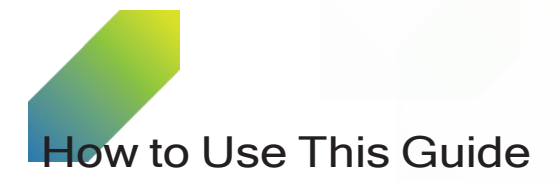

This guide will help you navigate through the site and get the information you need. Save it or print it so you can refer to it whenever you have questions about how to access and use Risk Management Services Extranet resources.

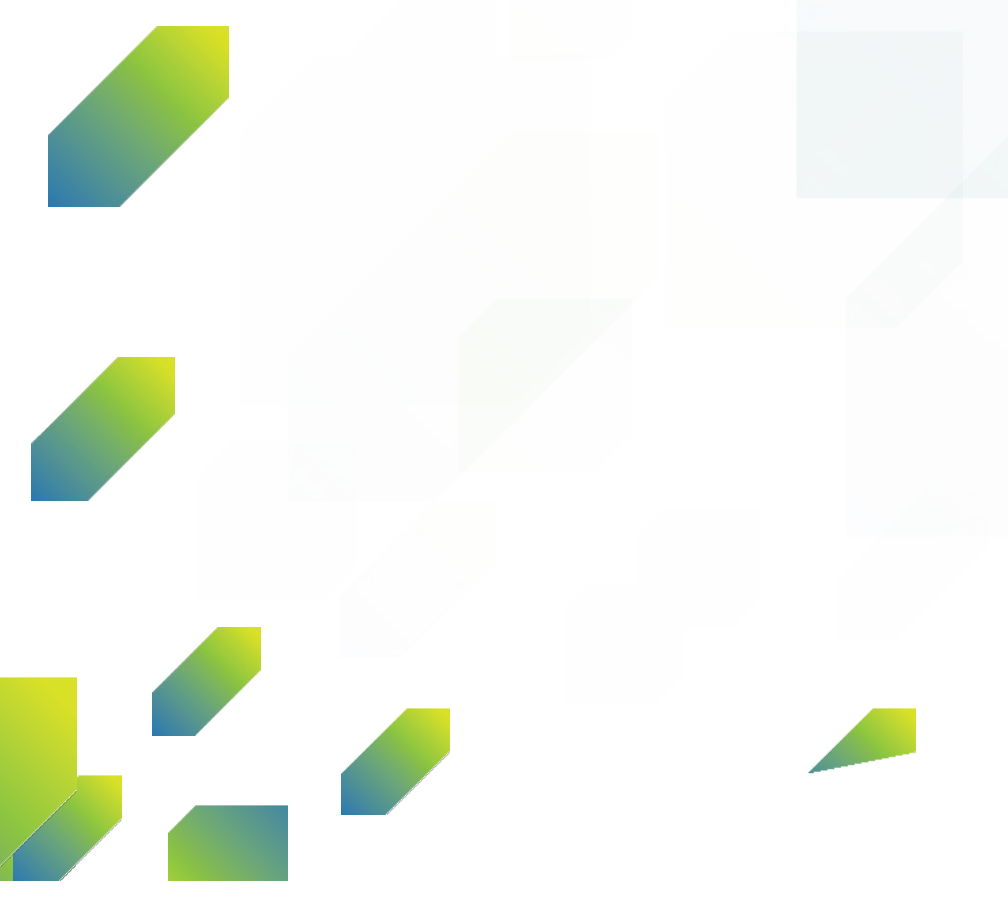

## Welcome to the RMS Extranet

The RMS Extranet site gives you 24/7 access to generic Certificate of Insurance, Policy Declaration Pages and Policies for auto, liability, and property programs. You can reach the site from work, home or wherever you connect to the internet, and view or print documents when needed. On the site, you will find:

- Auto Program
  - Auto Physical Damage Agreement
  - Georgia Liability Insurance Identification Card
  - Auto Physical Damage Agreement / Declaration Page
- Liability Program
  - State Authority Operational Liability Policy
  - State Authority Operational Liability Policy/Declaration Page
  - State Tort Claims Policy
  - State Tort Claims Policy / Declaration Page
  - General Liability Agreement
  - General Liability Agreement / Declaration Page
- Property Program
  - State Owned Building and Personal Property Agreement
  - State Owned Building and Personal Property Agreement Declaration Page
- Reports (coming soon in Risk Console)
- Invoices projected billing statements (coming soon)

All other program policies and documents are located on the DOAS website at http://doas.ga.gov/risk-management/risk-rules-policies-and-compliance

## Special COIs

Nyota Reed will continue to serve as the division's primary point of contact for special case COIs. Those inquiries should be forwarded to nyota.reed@doas.ga.gov.

Online 24/7 Extranet Site From your computer type: http://portal.doas.ga.gov

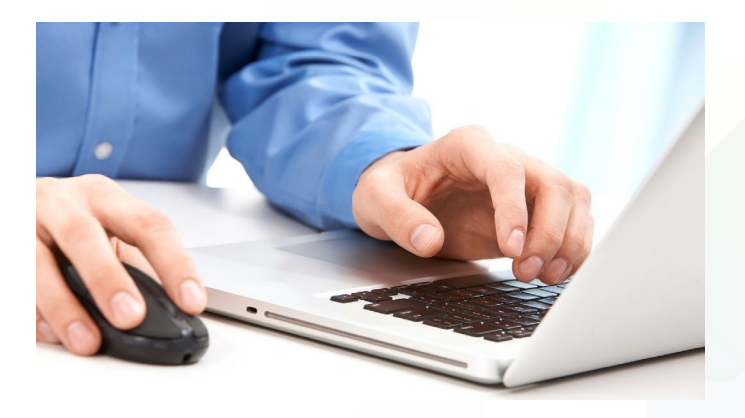

## Logging on...

Using the user ID and password emailed to you, simply enter this information in the appropriate fields to connect to the DOAS portal. If you did not receive an ID and password or if you are a new user, contact nvota.reed@doas.ga.gov. Keep your user ID and password in a safe place. You'll need them every time you log on to the RMS Extranet site.

### Need Help?

For technical assistance, such as new user ID and password set-up or if you're having problems accessing the site, contact Nyota Reed at <u>nyota.reed@doas.ga.gov.</u> The most frequently asked questions (FAQs) are also available to answer any additional questions you may have about the extranet.

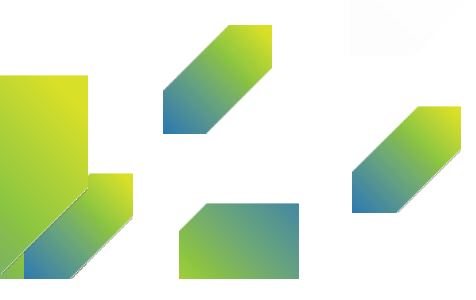

## Navigate the Site - It's Easy

To access the EXTRANET site, open the browser (Firefox, Google Chrome press Ctrl-Shift-N (Windows) or Command-Shift-N (macOS), copy past the link in the browser or any other browser that you use) on your computer. In the address bar, type in <u>http://portal.doas.ga.gov</u> and then click "ENTER" key.

## Risk Management Services Extranet Portal http://portal.doas.ga.gov

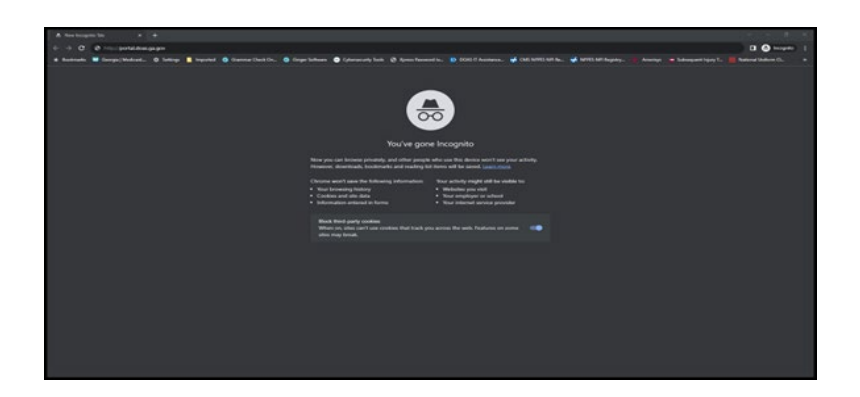

The above process will take you to the "Login" screen, as can be seen below.

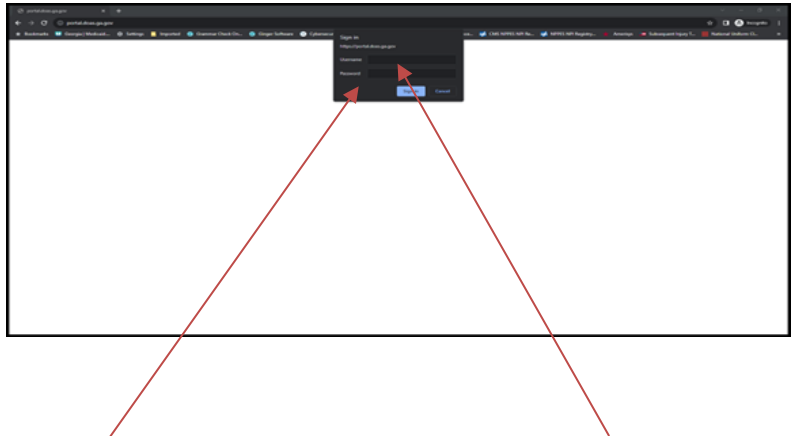

In the above Login screen, please enter the "EXTSOG\User ID" and "Password" that will be provided.

The "User ID" and "Passwords" will be provided in a separate email.

Once the user ID and Password are entered, click on the "OK" button to get to the EXTRANET main menu screen as shown below.

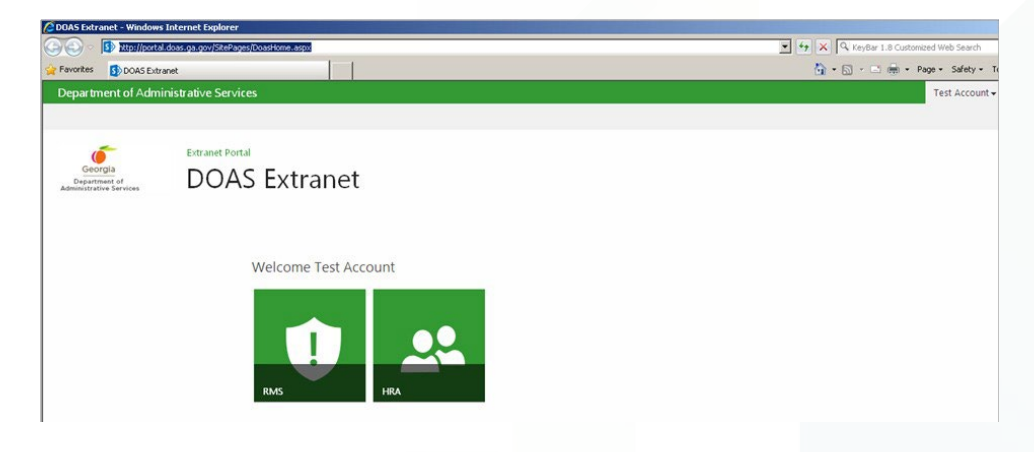

In the above main menu screen, you will see a green button with an "exclamation mark" named "RMS". Then click on this green button to get to the **Risk Management Services** section of the EXTRANET portal that will provide you with access to various Insurance Policy documents (Declaration pages, Certificate of Insurance, and Invoices).

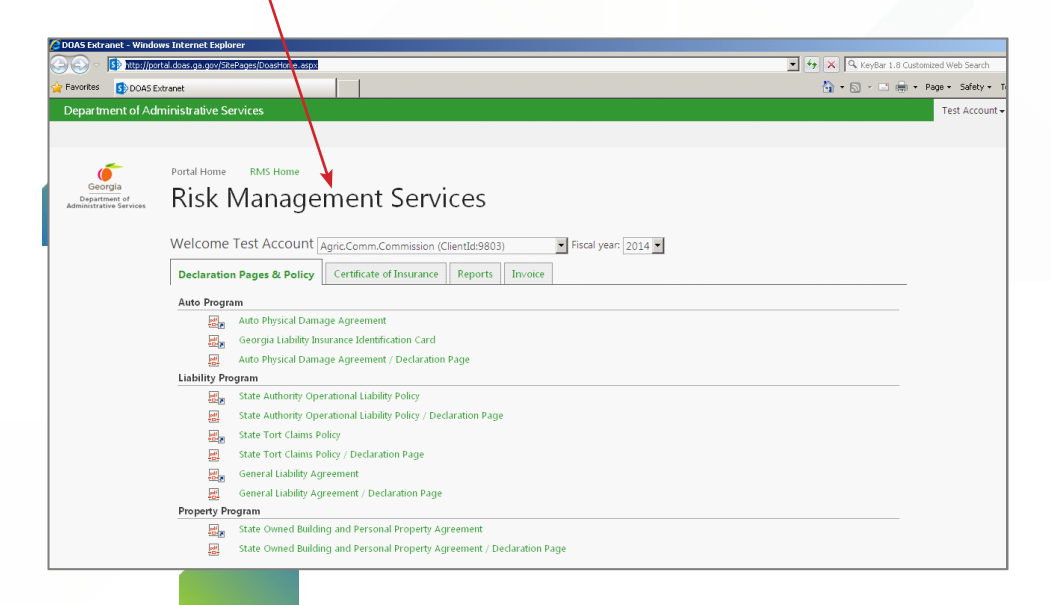

Once you are in the "Risk Management Services" page, you then have to **select the agency** from the **dropdown list** that you belong to: so that *documents related to your agency* will be listed under each of the tabs.

| 🕘 💿 🚺 http://            | (portal.doas.ga.gov/SitePages/DoasHome.aspx                                                                                                    | 💌 😽 🗙 🔍 KeyBar 1.8 Customized Web Search |
|--------------------------|----------------------------------------------------------------------------------------------------|------------------------------------------|
| Favorites 5 DOA:         | SExtranet                                                                                                    | 🏠 • 🔂 - 🖂 🌞 • Page • Safety • Ti         |
| Department of A          | Administrative Services                                                                                                    | Test Account 🗸                           |
|                          |                                                                                                    |                                          |
|                          |                                                                                                    |                                          |
| Ó                        | Portal Home RMS Home                                                                                                    |                                          |
| Georgia<br>Department of | Risk Management Services                                                                                                    |                                          |
| Administrative Services  | Risk Management Services                                                                                                    |                                          |
|                          | Welcome Test Account                                                                                                    |                                          |
|                          | Welcome Test Account Agric.Comm.Commission (ClientId:9803)                                                                                                    | 4                                        |
|                          | Declaration Pages & Policy Certificate of Insurance Reports Invoice                                                                                                    |                                          |
|                          | âuto Program                                                                                                    |                                          |
|                          | Auto Physical Damage Agreement                                                                                                    |                                          |
|                          | etice<br>Georgia Liability Insurance Identification Card                                                                                                    |                                          |
|                          | Auto Physical Damage Agreement / Declaration Page                                                                                                    |                                          |
|                          | Liability Program                                                                                                    |                                          |
|                          | State Authority Operational Liability Policy                                                                                                    |                                          |
|                          | State Authority Operational Liability Policy / Declaration Page                                                                                                    |                                          |
|                          | State Tort Claims Policy                                                                                                    |                                          |
|                          | State Tort Claims Policy / Declaration Page                                                                                                    |                                          |
|                          | General Liability Agreement                                                                                                    |                                          |
|                          | General Liability Agreement / Declaration Page                                                                                                    |                                          |
|                          | Property Program                                                                                                    |                                          |
|                          | State Owned Building and Personal Property Agreement                                                                                                    |                                          |
|                          | the second second s |                                          |

In the "Risk Management Services" page, you can click on the various tabs that are available on the page, depending on the documents that you want to view and print.

|                          | portal.doas.ga.gov/SitePage                                                                                                    | es/DoasHome.aspx                                                                                                    | 💽 😽 🗙 🔍 KeyBar 1.8 Customized Web Search |
|--------------------------|----------------------------------------------------------------------------------------------------|----------------------------------------------------------------------------------------------------|------------------------------------------|
| Favorites DOA            | Extranet                                                                                                    |                                                                                                    | 🏠 • 🔂 - 🖃 👼 • Page • Safety • T          |
| Department of A          | divinistrative Service                                                                                                    | ces                                                                                                    | Test Account <del>v</del>                |
|                          |                                                                                                    |                                                                                                    |                                          |
|                          |                                                                                                    |                                                                                                    |                                          |
| 6                        | Porta Home                                                                                                    | RMS Home                                                                                                    |                                          |
| Georgia<br>Department of | Rick M                                                                                                    | anagement Services                                                                                                    |                                          |
| Administrative Services  |                                                                                                    | anagement services                                                                                                    |                                          |
|                          |                                                                                                    |                                                                                                    |                                          |
|                          | Welcome                                                                                                    | st Account Agric.Comm.Commission (Cliented 9803) Fiscal year: 2014 💌                                                                                                    |                                          |
|                          | Declaration Pa                                                                                                    | ages & Policy Certificate of Insurance Reports Invoice                                                                                                    |                                          |
|                          | Auto Program                                                                                                    |                                                                                                    |                                          |
|                          | Au                                                                                                    | ito Physical Damage Agreement                                                                                                    |                                          |
|                          | Ge Ge                                                                                                    | eorgia Liability Insurance Identification Card                                                                                                    |                                          |
|                          | Au                                                                                                    | ito Physical Damage Agreement / Declaration Page                                                                                                    |                                          |
|                          | Liability Program                                                                                                    | Im                                                                                                    |                                          |
|                          |                                                                                                    |                                                                                                    |                                          |
|                          | Sta                                                                                                    | ate Authority Operational Liability Policy                                                                                                    |                                          |
|                          | St.                                                                                                    | ate Authority Operational Liability Policy<br>ate Authority Operational Liability Policy / Declaration Page                                                                                                    |                                          |
|                          | 副。 Stu<br>副 Stu<br>副 Stu                                                                                                    | ate Authority Operational Liability Policy<br>ate Authority Operational Liability Policy / Declaration Page<br>ate Tort Claims Policy                                                                                                    |                                          |
|                          | Sta<br>Sta<br>Sta<br>Sta<br>Sta                                                                                                    | Late Authority Operational Liability Policy<br>até Authority Operational Liability Policy / Declaration Page<br>até Tort Clams Policy<br>até Tort Clams Policy / Declaration Page                                                                                                   |                                          |
|                          |                                                                                                    | ate Authority Operational Liability Policy<br>ate Authority Operational Liability Policy / Declaration Page<br>ate Tort Claims Policy<br>ate Tort Claims Policy / Declaration Page<br>micral Liability Agreement                                                                    |                                          |
|                          | 日本<br>日本<br>日本<br>日本<br>日本<br>日本<br>日本<br>日本<br>日本<br>日本                                                                                                    | ate Authority Operational Liability Policy<br>ate Authority Operational Liability Policy / Declaration Page<br>atë Tort Claims Policy<br>atë Tort Claims Policy / Declaration Page<br>meral Liability Agreement<br>meral Liability Agreement / Declaration Page                     |                                          |
|                          | Sta<br>Sta<br>Sta<br>Sta<br>Sta<br>Sta<br>Sta<br>Sta<br>Sta<br>Sta                                                                                                    | ate Authority Operational Liability Policy<br>ate Authority Operational Liability Policy / Declaration Page<br>ate Tort Claims Policy<br>ate Tort Claims Policy / Declaration Page<br>eneral Liability Agreement<br>eneral Liability Agreement / Declaration Page<br>m              |                                          |
|                          | State State | Late Authority Operational Liability Policy<br>Late Authority Operational Liability Policy / Dedaration Page<br>ate Tort Clams Policy<br>Late Tort Clams Policy / Dedaration Page<br>eneral Liability Agreement<br>eneral Liability Agreement / Declaration Page<br><u>Im</u><br>2m |                                          |

Then once you click on the corresponding tabs as shown above. The corresponding list of documents will be displayed on each of the tabs/ sections. Depending on which of the documents that you wish to view and print, you then have to click on the corresponding link.

Once you click on the corresponding document link (Example : "Auto Physical Damage Agreement"), a message window pops up, as shown below.

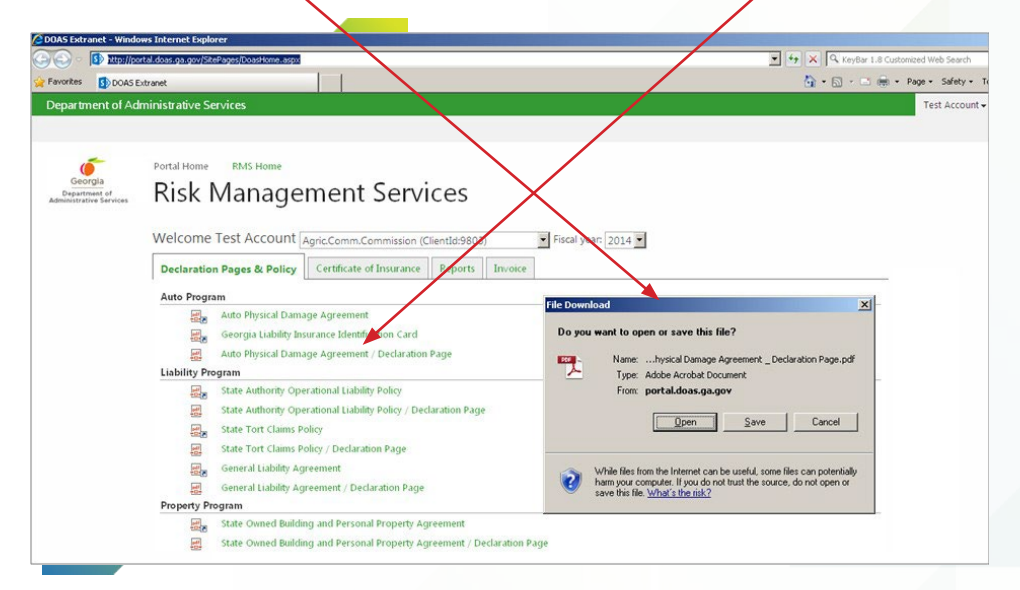

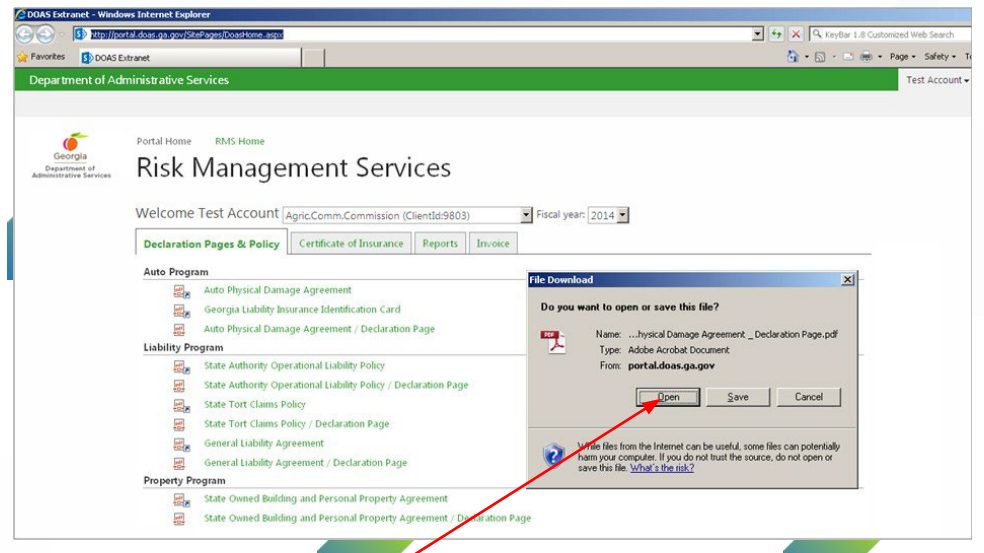

If you choose to click on "open" the corresponding document (Example: "Auto Physical Damage Agreement) will be displayed for viewing. Once the document is displayed you will have the option to print it.

If you choose to click on **"save**" then, the system will prompt you to choose a location to save the documents on your local computer, that you can use for later purposes.

|                                                     | lows Internet Evold               | rer                                                                                                    |                                                                                                    |  |  |
|-----------------------------------------------------|-----------------------------------|----------------------------------------------------------------------------------------------------|----------------------------------------------------------------------------------------------------|--|--|
| 🕥 - 🚯 http://r                                      | portal.doas.ga.gov/Sit            | Pages/DoasHome.aspx                                                                                                    | V 49 X Q KeyBar 1.8 Customized Web Sean                                                                                                    |  |  |
| avorites DOAS                                       | Extranet                          |                                                                                                    | h · 🗟 · 🖻 🖷 • Page • Safety                                                                                                    |  |  |
| Department of A                                     | dministrative Se                  | rvices                                                                                                    | Test Acco                                                                                                    |  |  |
|                                                     |                                   |                                                                                                    |                                                                                                    |  |  |
|                                                     |                                   |                                                                                                    |                                                                                                    |  |  |
| 6                                                   | Portal Home                       | RMS Home                                                                                                    |                                                                                                    |  |  |
| Georgia<br>Department of<br>Administrative Services | Dick I                            | Annagement Services                                                                                                    |                                                                                                    |  |  |
|                                                     | Risk Management Services          |                                                                                                    |                                                                                                    |  |  |
|                                                     |                                   |                                                                                                    |                                                                                                    |  |  |
|                                                     | Welcome                           | Test Account Agric.Comm.Commission (ClientId:9803)                                                                                                    | Fiscal year: 2014                                                                                                    |  |  |
|                                                     | Declaratio                        | Pages & Policy Certificate of Insurance Reports Invoi                                                                                                    | ice                                                                                                    |  |  |
|                                                     |                                   |                                                                                                    |                                                                                                    |  |  |
|                                                     | Auto Progra                       | im                                                                                                    | File Download                                                                                                    |  |  |
|                                                     |                                   | Auto Diversional Discourse & exceptions                                                                                                    |                                                                                                    |  |  |
|                                                     |                                   | Auto Physical Damage Agreement                                                                                                    | Do you want to open or save this file?                                                                                                    |  |  |
|                                                     |                                   | Auto Physical Damage Agreement<br>Georgia Liability Insurance Identification Card                                                                                                    | Do you want to open or save this file?                                                                                                    |  |  |
|                                                     | Liability Pro                     | Auto Physical Damage Agreement<br>Georgia Liability Insurance Identification Card<br>Auto Physical Damage Agreement / Declaration Page<br>eran                                                                                                    | Do you want to open or save bit file?                                                                                                    |  |  |
|                                                     | Liability Pro                     | Auto Physical Damage Agreement<br>Georgia Liability Insurance Identification Card<br>Auto Physical Damage Agreement / Declaration Page<br>gram<br>State Authority Operational Liability Policy                                                                                                    | Do you want to open or save this file? Name:hysical Damage Agreement _ Declaration Page.pdf Type:dobe Acrobe Doctment From: portal data sa, a, a, o                                                                                                    |  |  |
|                                                     | Liability Pro                     | Anto Physical Damage Agreement<br>Georgia Liability Issurance Identification Card<br>Anto Physical Damage Agreement / Declaration Page<br>gram<br>State Authority Operational Liability Policy<br>State Authority Operational Liability Policy                                                                                                    | Do you want to open or save this file?<br>Name:hysical Danage Agreement _ Declaration Page.pdf<br>Type: Adobe Acrobat Doctment<br>From: portal.doss.ga.gov                                                                                                    |  |  |
|                                                     | Liability Pro                     | Anto Physical Damage Agreement<br>Georgia Liability Insurance Identification Card<br>Auto Physical Damage Agreement / Declaration Page<br>gram<br>State Authority Operational Liability Policy<br>State Authority Operational Liability Policy / Declaration Page<br>State Tort Clams Policy                                                                                                    | Do you want to open or save bit file?  Name:hysical Danage Agreement _Declaration Page pdf Type: Adobe Acrobet Doctment From: portal.doas.ga.gor  DennaveCancel                                                                                                    |  |  |
|                                                     | Liability Pro                     | Anto Physical Damage Agreement<br>Georgia Liability Insurance Identification Card<br>Anto Physical Damage Agreement / Declaration Page<br>gram<br>State Authority Operational Liability Policy<br>State Authority Operational Liability Policy / Declaration Page<br>State Tort Clams Policy<br>State Tort Clams Policy                                                                                       | Do you want to open or save this file?<br>Name:hysical Damage coresenent _Declaration Page.pdf<br>Type: Adde Acrobe Doctment<br>From: portal.doss.ga.gov<br>                                                                                                    |  |  |
|                                                     |                                   | Anto Physical Damage Agreement<br>Georgia Liability Insurance Identification Card<br>Anto Physical Damage Agreement<br>State Authority Operational Liability Policy<br>State Authority Operational Liability Policy / Declaration Page<br>State Tort Claims Policy<br>State Tort Claims Policy / Declaration Page<br>General Liability Agreement                                                              | Do you want to open or save this file?<br>Namehysical Damage Agreement _ Declaration Page.pdf<br>Type: Adobe Acrobab Dockmant<br>From: portal.doas.ga.gor<br>                                                                                                    |  |  |
|                                                     | Liability Pro                     | Anto Physical Damage Agreement<br>Georgia Liability Issuance Identification Card<br>Anto Physical Damage Agreement / Declaration Page<br>gram<br>State Authority Operational Liability Policy<br>State Authority Operational Liability Policy / Declaration Page<br>State Tort Claims Policy / Declaration Page<br>General Liability Agreement /<br>General Liability Agreement /                             | Do you want to open or save this file?  Name:hysical Dumaps Agreement, _Declaration Page.pdf Type: Addre Acroba Cochanic Firm: portal.doas.ga.gor  Den Save Cancel  While files from the Internet can be useful, some files can potentially am your compare. If you go not hurt the source, do not open or                                                                                                    |  |  |
|                                                     | Liability Pre                     | Anto Physical Damage Agreement<br>Georgia Liability Insurance Identification Card<br>Anto Physical Damage Agreement / Declaration Page<br>gram<br>State Authority Operational Liability Policy<br>State Authority Operational Liability Policy / Declaration Page<br>State Tort Claims Policy / Declaration Page<br>General Liability Agreement<br>General Liability Agreement<br>General Liability Agreement | Do you want to open or save this file?         Image: Adde Acroba Doctment         Type: Adde Acroba Doctment         Type: adde Acroba Doctment         Fire: portal.doss.ga.gov         Image: Depension of the thermal control of the thermal control of the thermal control of the thermal control of the thermal control of the the cource, do not open or save this file: What's the mix?                                                                                                    |  |  |
|                                                     | Liability Pro<br>B<br>Property Pr | Anto Physical Damage Agreement<br>Georgia Liabidy Insurance Identification Card<br>Anto Physical Damage Agreement / Dediration Page<br>gram<br>State Authority Operational Liabidy Policy / Dediration Page<br>State Authority Operational Liabidy Policy / Dediration Page<br>State Tort Claims Policy / Dediration Page<br>General Liabidy Agreement<br>General Liabidy Agreement / Dediration Page<br>gram | Do you want to open or save this file?         Image: Adde Acobe Doctorent         Type: Adde Acobe Doctorent         Firm: portal.doas.ga.gor         Image: Declaration Page.pdf         Type: Adde Acobe Doctorent         Even       Cancel         Image: Declaration Page.pdf         Image: Declaration Page.pdf         Image: Declaration Page.pd |  |  |

Similarly, you can then click on the "Certificate of Insurance" tab to get the certificate of insurance for your agency, as shown below.

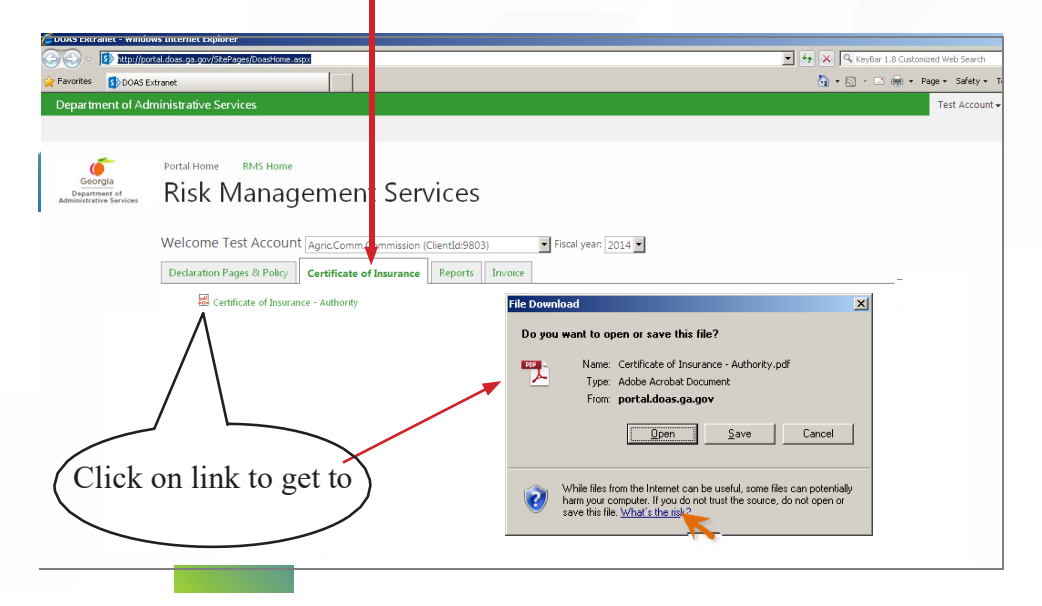

Picture below shows "Certificate of Insurance" when you clicked on "Open" as shown in the previous screen.

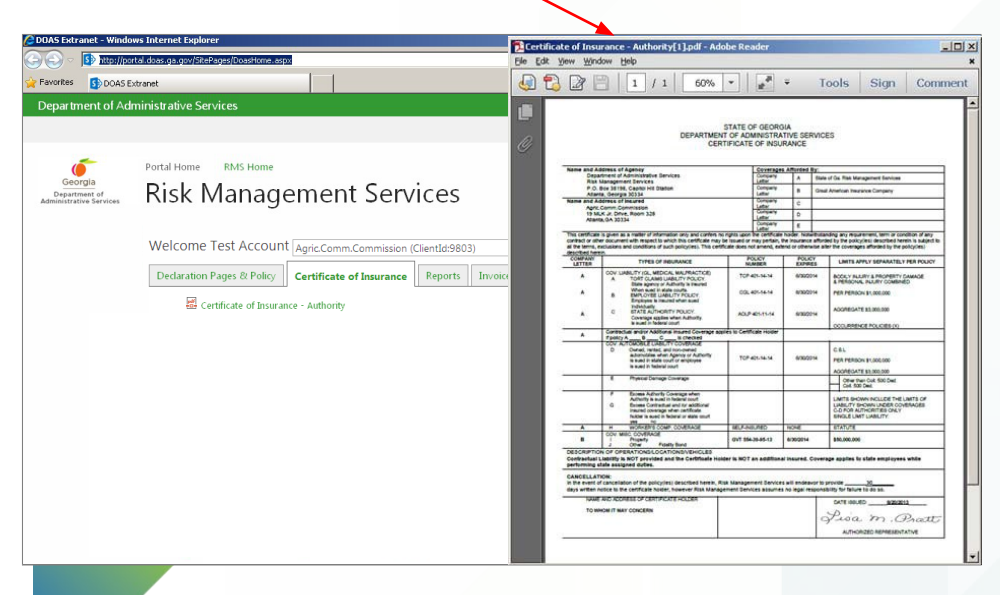

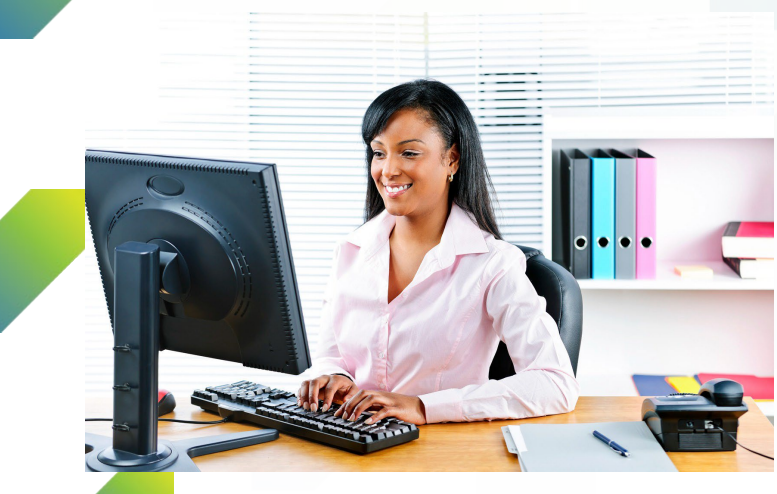

After all your documents are viewed or printed, you can exit the EXTRANET system by simply closing your browser (Firefox, Google Chrome, or any other browser that you used to get into the system).

We hope you enjoy your experience on the RMS Extranet. Updates to the site are made on a regular basis, so it is important that you visit often for the latest information. We encourage you to bookmark the URL and save it in your "Favorites" for easy access during frequent and future visits.